# **TrueConnect** manual

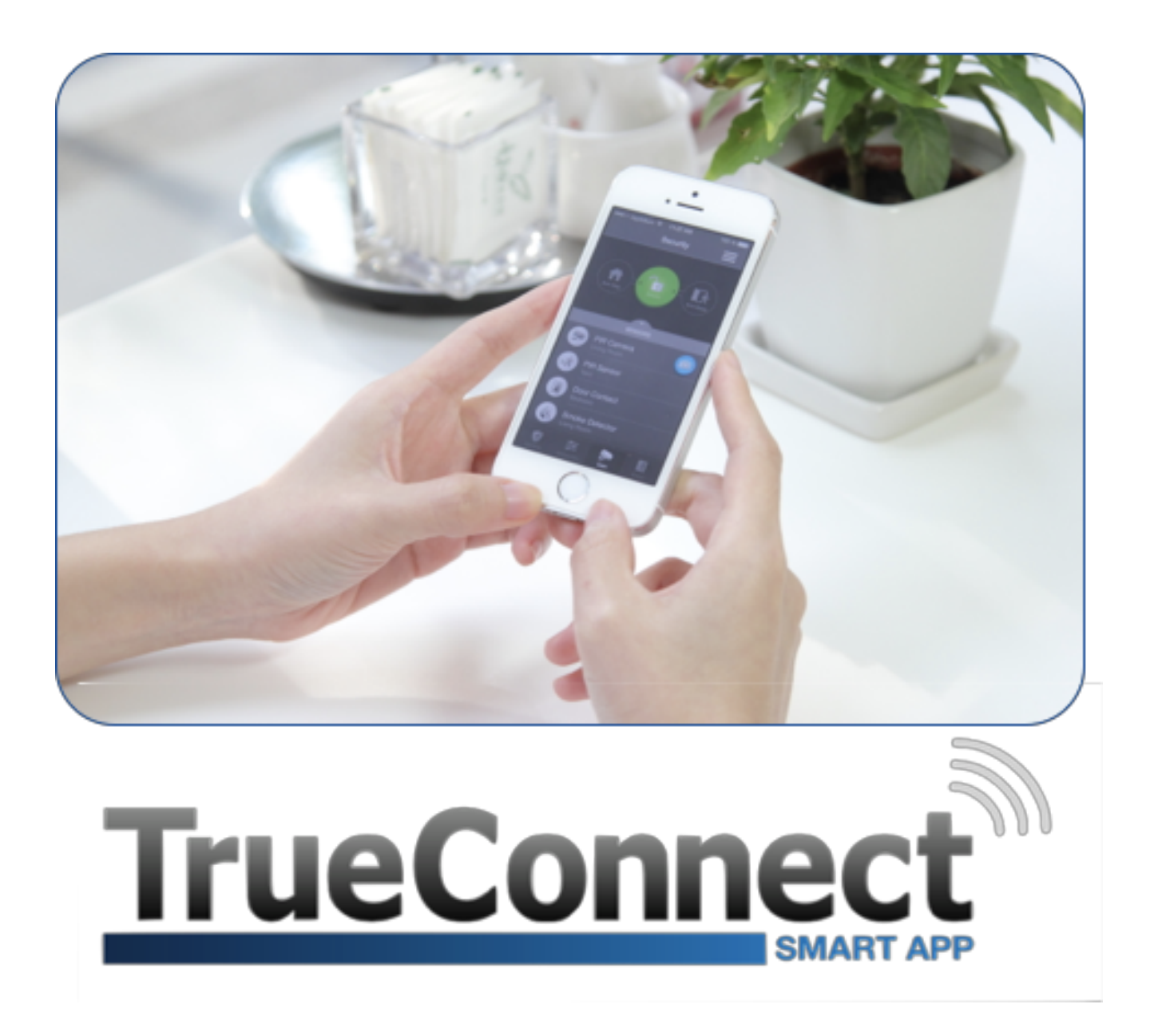

Denne TrueConnect manual passer sammen med følgende TrueGuard alarmpaneler: SmartBox, SmartHome, MZ Pro-modeller.

Denne findes også på www.support.trueguard.dk til download.

## Indholdsfortegnelse

| 1. TrueGuard og TrueConnect          | 2  |
|--------------------------------------|----|
| 1.1 Oversigt over TrueConnect        | 3  |
| 1.1.1 Sikkerhed                      | 3  |
| 1.1.2 Styring                        | 4  |
| 1.1.3 Kamera                         | 4  |
| 1.1.4 Hændelse                       | 5  |
| 1.1.5 Indstillinger                  | 5  |
| 2. Kom i gang med TrueConnect        | 5  |
| 2.1 Oprettelse af TrueConnect konto  | 5  |
| 3. TrueConnect Login og Brugere      | 7  |
| 3.1 TrueConnect Konto Bruger:        | 8  |
| 3.2 TrueConnect Under Bruger:        | 8  |
| 3.2.1 Oprettelse af Under brugere    | 8  |
| Opret under bruger i webmodul        | 8  |
| Opret under bruger i app             | 9  |
| 4. Notifikationer                    | 9  |
| 4.1 Push notifikationer              | 10 |
| 4.2 E-mail notifikationer            | 10 |
| 4.3 SMS besked                       | 10 |
| 5. Indstillinger                     | 11 |
| 5.1 Indkodning af enheder            | 11 |
| 5.2 Kontrolpanel                     | 11 |
| 5.2.1 Sikkerhed                      | 11 |
| 5.2.2 Kontrolpanel                   | 11 |
| 5.2.3 Kode                           | 11 |
| 5.2.4 Panel ur                       | 11 |
| 5.2.5 Nulstilling                    | 11 |
| 5.3 Rapport                          | 11 |
| 7. Daglig brug :                     | 12 |
| 7.1 Til-/frakobling (Systemtilstand) | 12 |
| 8. Opsætning af hjemmestyring        | 12 |
| APP                                  | 13 |

## 1. TrueGuard og TrueConnect

Tillykke med din nye TrueGuard Alarm.

*TrueGuard* er navnet på din nye Alarm, den fysiske vare - altså selve hardwaren. *TrueConnect* er navnet på softwaren, der styrer din alarm. Altså er det navnet på både app'en og webportalen (<u>www.trueconnect.dk</u>), som du bruger i forbindelse med opsætning og styring af alarmen.

- TrueConnect Webportalen www.TrueConnect.dk (adgang igennem webbrowser) bruges bl.a. i forbindelse med opsætning af alarmen, indkodning af alarmenheder og til opsætning af eventuelle regler og hjemmestyring.
- TrueConnect Appen til smartphone bruges af mange til 'hverdagsbrug' og til fjernstyring af alarmen. Du kan herigennem nemt kan få et overblik over, og se status på alarmens tilstand. Du kan også modtage pushbeskeder samt blive alarmeret, hvis din alarm bliver aktiveret ved indbrud (Læs mere om pushbeskeder i afsnit 4.1).

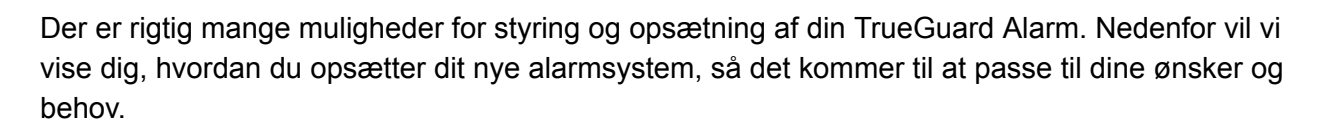

For at kunne få adgang til din alarm, skal du have oprettet en TrueConnect bruger (se afsnit 2.1). Dette gøres nemmest via webportalen på <u>www.trueconnect.dk</u>.

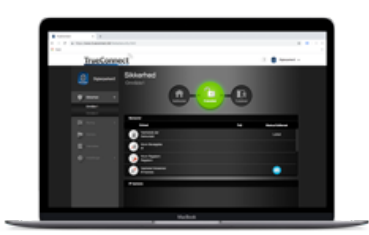

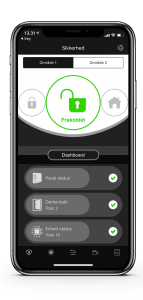

## 1.1 Oversigt over TrueConnect

Læs mere om de forskellige menupunkter herunder

#### 1.1.1 Sikkerhed

Sikkerhedsmenuen er den første side du møder, når du logger ind på din TrueConnect konto. Denne side fungerer også som en slags dashboard, hvor du får et nemt og overskueligt overblik over din alarms status.

- 1. Her kan du skifte systemtilstand (til- og frakobling samt deltilkobling af alarmen). Læs mere omkring *systemtilstand* i afsnit 7.1
- 2. Du får også et nemt overblik over dine forskellige alarmenheder. Her er det nemt at se om der skulle være fejl på enheder, f.eks. lavt batteriniveau.
- 3. Du kan tage billeder, hvis din alarm har fotosensorer tilkoblet.

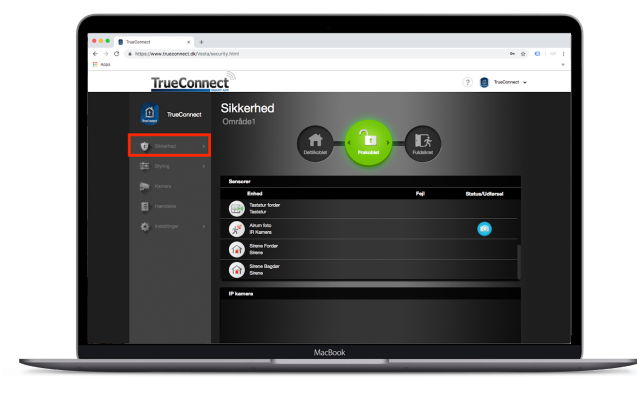

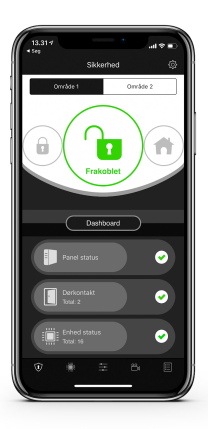

### 1.1.2 Styring

Under styring får du et overblik over alle dine hjemmestyrings-enheder som f.eks. Hue, Osram, eller IKEA pærer, tænd-/sluk moduler, radiatortermostater og garageportåbner. Det er også herunder du opretter grupper, scenarier osv. som skal indgå i din automatiske hjemmestyring. Læs meget mere om opsætningen af dette i afsnit 8

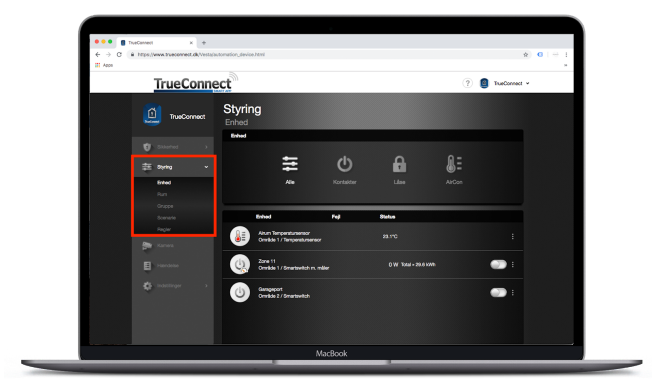

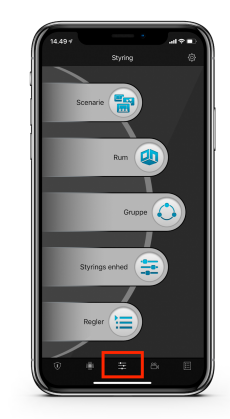

### 1.1.3 Kamera

Under Kamera kan du:

- Se oversigt over og tage billeder fra fotosensorer, hvis du har dette i din alarmløsning
- Se live video fra dit TrueGuard IP kamera, hvis dette er i din alarmløsning.
- Se og betjene din video dørtelefon, hvis denne er i din alarmløsning.
- OBS! Billeder og video ligger kun hos dig og kan ikke ses eller tilgås af *TrueGuard Alarmer* eller anden tredjepart.

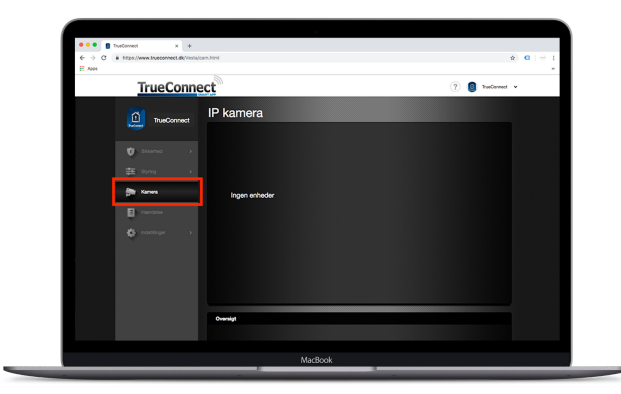

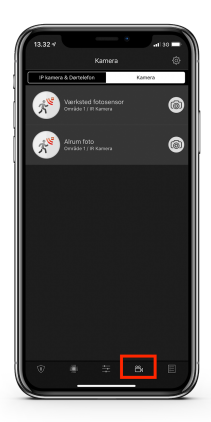

#### 1.1.4 Hændelse

Under Hændelser kan du få et overblik over alle hændelsesrapporter i alarmpanelet.

- Du kan se hvornår og hvem som har til-/frakoblet alarmen
- Du kan se eventuelle indbruds-hændelser
- Du kan se billeder, hvis du du har fotosensorer tilkoblet dit alarmsystem.

| $\epsilon \rightarrow \sigma$ | ii https://www.tsueconnect.dk/Vesta | ievent.html     |                |           |          |       | \$ <b>0</b>     | 1 🕀 1 |
|-------------------------------|-------------------------------------|-----------------|----------------|-----------|----------|-------|-----------------|-------|
| ADDI .                        |                                     |                 |                |           |          |       |                 | ,     |
|                               | TrueConn                            | ect             |                |           |          |       | 🥐 🟮 TaaConnet 👻 |       |
|                               | TrueConnect                         | Rappoi<br>≣ ↔ ⊙ | rter           |           |          |       |                 |       |
|                               | 🖬 datartar 🛛 🔉                      | 2010/02/01      | Handalass type | Orvide    | та       | Kilde |                 |       |
|                               |                                     |                 |                | Orvikle 1 |          |       |                 |       |
|                               | Samera                              |                 |                | Orvikle 1 |          |       |                 |       |
|                               | Handolas                            | •               |                |           | 0858.06  |       |                 |       |
|                               | Consider 1                          | 2019/01/01      | Handelses type | Orride    | те       | Kilde |                 |       |
|                               |                                     |                 |                | Orwikde 1 | 22.58.08 |       |                 |       |
|                               |                                     |                 |                | Orvilde 1 |          |       |                 |       |
|                               |                                     |                 |                | Orvilde 1 |          |       |                 |       |
|                               |                                     | (=)             |                | Orvide 1  |          |       |                 |       |

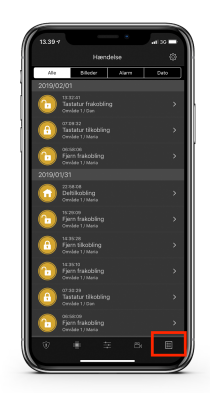

### 1.1.5 Indstillinger

Under *Indstillinger* (kun på <u>www.trueconnect.dk</u>) kan du bruge enten Masterkoden (1111) eller Installatørkoden (7982).

Ved at bruge Masterkoden åbner du for en menu, som giver rettigheder til "bløde ændringer". Herunder navngivning af enheder, gå-test, brugerkoder til alarmen osv.

Du kan også bruge Installatørkoden når du åbner denne menu. Så vil du få adgang til alle de tekniske indstillinger. Herunder tilføjelse af enheder, opsætning af alarmfunktioner, rapportering og sådan.

Du kan læse meget mere om dette i afsnit 5

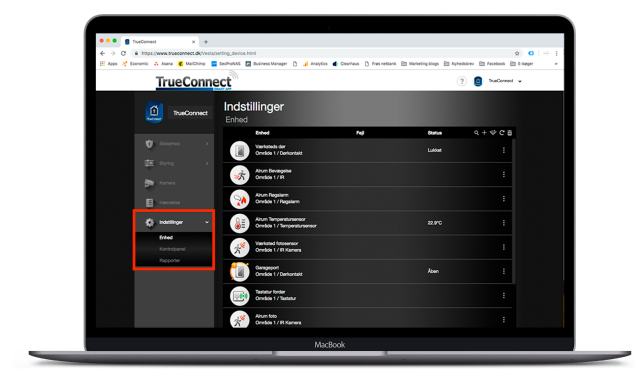

## 2. Kom i gang med TrueConnect

For at få TrueConnect til at virke, skal alarmpanelet have adgang til internet - enten via et kabel til husstandens internet eller et simkort med data (Ikke alle alarmpaneler understøtter simkort og kræver derfor kablet internetadgang - dog kan der vælges wifi adgang på nogle modeller)

## 2.1 Oprettelse af TrueConnect konto

1. Gå til <u>www.trueconnect.dk</u> og tryk på 'Ny bruger'

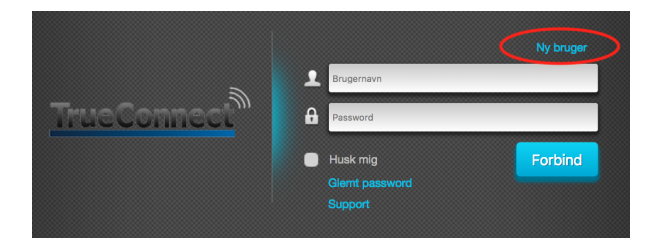

- 2. Følg herefter guide til tilslutning af Alarmpanel (Se Alarmpanel Manual, for dit specifikke alarmpanel).
  - Sørg for at dit alarmpanel er online inden du fortsætter TrueConnect oprettelsen.

- 3. Kontoinformation: Udfyld info.
  - OBS! Undgå at bruge mellemrum samt Æ, Ø og Å, når du vælger Brugernavn og Password.
  - Sæt landekode til 'Denmark'
  - Godkend vilkår og betingelser og tryk næste
- 4. Personlig information: Udfyld info.
- 5. **Register information:** For at gennemføre TrueConnect oprettelsen skal du bruge alarmpanelets MAC adresse.

Du finder MAC adressen på et klistermærke på bagsiden / siden af alarmpanelet.

• Husk at sæt sprog til dansk.

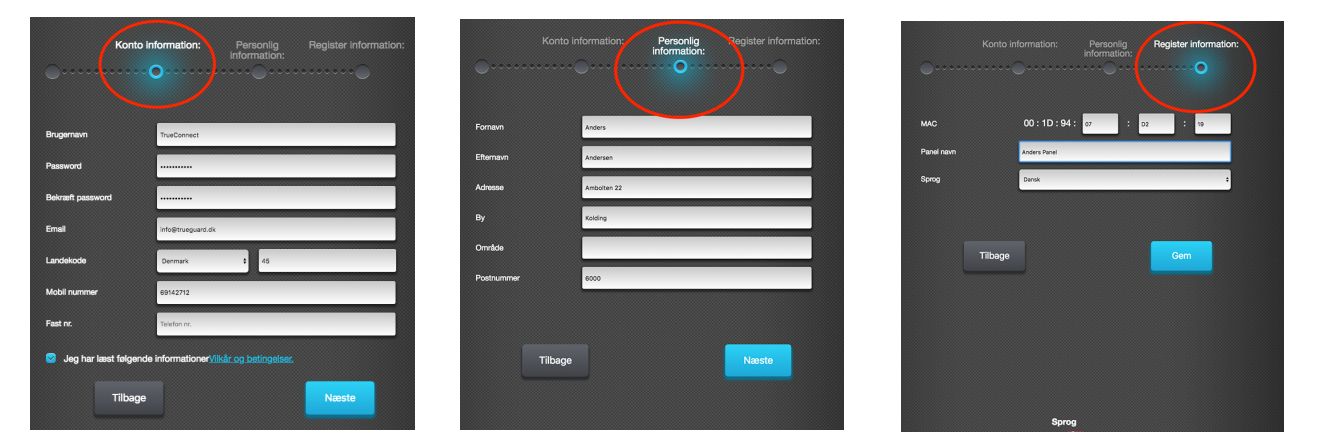

6. OBS! Så snart alarmpanelet er tændt og tilsluttet internettet, har du 15 minutter til at gennemføre oprettelsen i TrueConnect. Hvis ikke du når det på 15 minutter, skal du fjerne strøm og sætte power kontakten bag på panelet i OFF. Tilslut herefter strøm igen og sæt

power kontakt bag på panelet i ON position. Du har igen 15 minutter til at oprette din TrueConnect konto.

(Se evt. panel manual, for placering af backupbatteri)

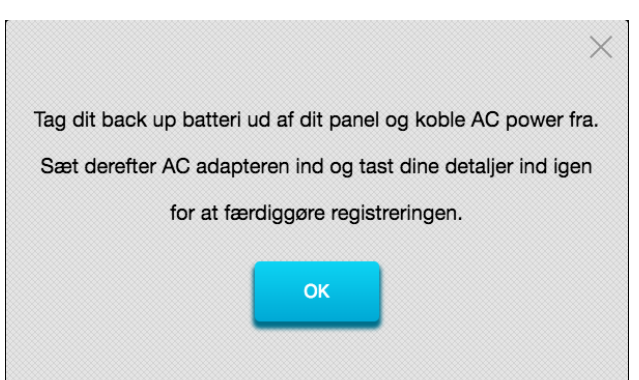

7. Når ovenstående step er gennemført, er din bruger oprettet og du modtager en mail med et godkendelses-link til færdiggørelse af TrueConnect registreringen. Klik på linket i mailen, og du er nu klar til at logge ind i TrueConnect, og færdiggøre opsætningen af dit alarmsystem.

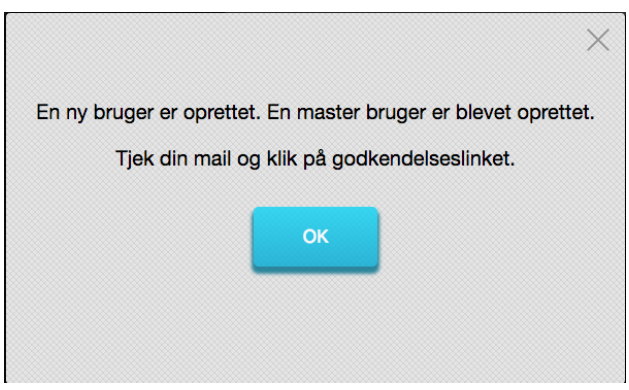

Når du har oprettet din TrueConnect Master Bruger (Se mere om de forskellige brugere i afsnit 3), er du klar til at logge ind og opsætte dit alarmpanel. Du kan bruge din *TrueConnect Konto Bruger* til at logge ind via webbrowser (www.trueconnect.dk) samt via appen.

Du finder TrueConnect app'en til din smartphone i Appstore eller GooglePlay. Søg efter *TrueConnect* 

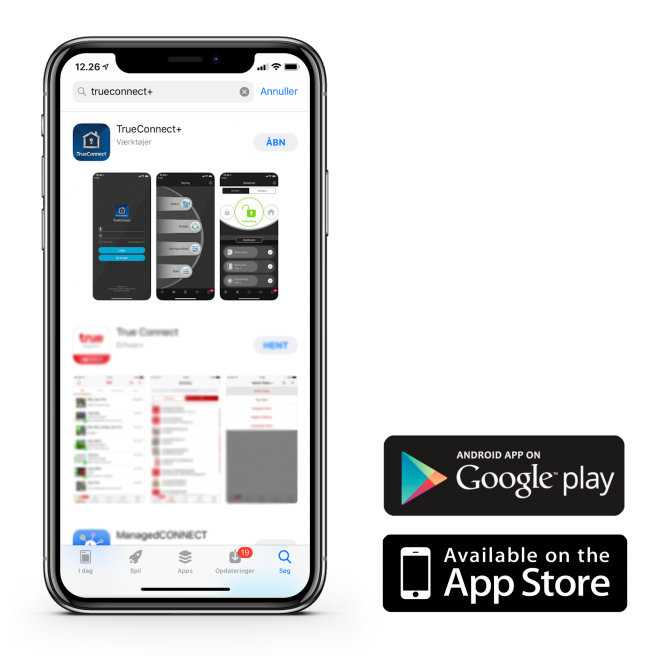

I Google Play og Apple AppStore hedder APPen 'TrueConnect+'

| Î           | TrueConnect+<br>secPro Sikring A/s Produktivitet<br>PEGI 3 | ★★★★☆ 13 ≞   |             | TrueConnect+ (4+)<br>SecPro Sikring A/S<br>Gratis |
|-------------|------------------------------------------------------------|--------------|-------------|---------------------------------------------------|
| TrueConnect | ▲ Du har ikke nogen enheder.<br>👥 Føj til ønskeliste       | en Installer | TrueConnect |                                                   |

## 3. TrueConnect Login og Brugere

Gå igen til <u>www.trueconnect.dk</u> og indtast dit brugernavn og adgangskode, som du oprettede i afsnit 2.1. Kontroller venligst at brugernavn og password er tastet korrekt. Ellers vil du få en fejlmeddelelse og blive bedt om at prøve igen. Dette kan også gøres igennem TrueConnect appen.

OBS! Du kan kun være logget på ét sted af gangen med samme TrueConnect konto. Du kan nemt oprette flere brugere til din alarm (Se afsnit herunder, hvis du ønsker flere).

Der findes 2 slags TrueConnect brugere:

### 3.1 TrueConnect Master Bruger:

TrueConnect master brugeren, er den bruger, som du har oprettet ovenfor (Afsnit 2). Denne *TrueConnect bruger* har lidt flere muligheder end *TrueConnect under bruger*e.

- *Master brugeren* kan <u>oprette</u> ekstra brugere (Kaldet *underbrugere*). Denne Master Bruger kan gøre følgende:
  - Oprette og fjerne app-brugere til andre, som skal have mulighed for at betjene alarmen via app.
  - Tilføje / fjerne enheder.
  - Ændre hvordan og hvornår enhederne reagerer.
  - Ændre rapport-indstillinger for alarmen

### 3.2 TrueConnect Underbruger:

- Underbrugeren kan betjene alarmen i stort set samme omfang som Master brugeren, bortset fra:
  - *Ekstra brugeren* kan ikke oprette nye brugere
  - Ekstra brugeren kan ikke gå i indstillinger på www.trueconnect.dk
- Under brugeren modtager notifikationer (man opsætter hver enkelt brugers ønske for, hvilke notifikationer de skal modtage)
- For at *Under brugeren* kan til- og frakoble alarmen (både via app og fysisk tastatur), skal *ekstra brugeren* også tildeles en *Brugerkode* (Læs mere om brugerkoder og se hvordan du opretter dem i afsnit 6.)

### 3.2.1 Oprettelse af Underbrugere

#### Opret under bruger i webmodul

- Gå til konto indstillinger i højre hjørne
- 2. Tryk på redigér
- Tryk på +-ikon for at tilføje en underbruger

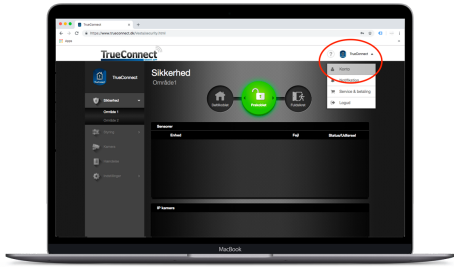

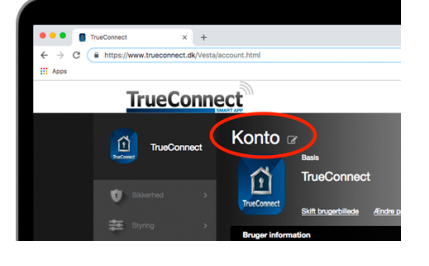

Planean Andrean Part -Production de Part -Part -

#### Opret under bruger i app

- 1. Gå til indstillinger
- 2. Vælg Bruger information
- 3. Vælg Ekstra brugere
- 4. Tilføj brugere

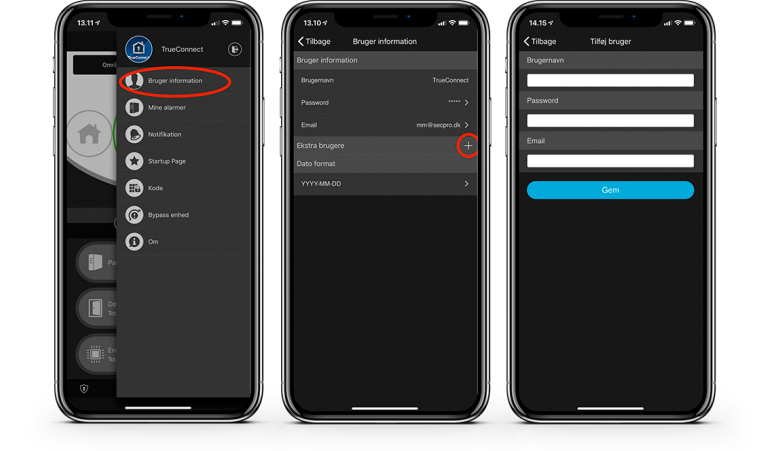

Se hvordan du indstiller notifikationer for hver enkelt bruger i næste afsnit (Afsnit 4.)

## 4. Notifikationer

Der findes 3 måder hvorpå du kan få alarmer og andre notifikationer fra din TrueGuard Alarm via TrueConnect:

- Push notifikationer
- E-mails
- SMS (SMS er kun gældende, hvis du har GSM modul / SIM-kort i din alarm.) sættes op i menuen "Rapporter", i menuen indstillinger i venstre side.

Notifikations-indstillingerne ændres / indstilles for hver TrueConnect bruger (både Master- og under bruger), der er oprettet (Se afsnit 3 for oprettelse af brugere).

## 4.1 Push notifikationer

Du kan indstille dine Push-notifikationer under Postifikationer. Aktiveres denne funktion, vil alle enheder, der har TrueConnect installeret, modtage push beskeder fra TrueGuard Alarmsystemet.

Ønsker du at der skal være forskel på hvilke push notifikationer dine *under brugere* modtager, skal du logge ind med de respektive brugeres brugernavn og login og ændre det her.

Eksempel: Mange ønsker ikke at deres børn får besked ved indbrud.

- 1. Log på TrueConnect med brugerens login
- 2. Gå til 🕑 Notifikationer
- 3. Vælg Push notifikation
- 4. Vælg indstilling for hændelser.

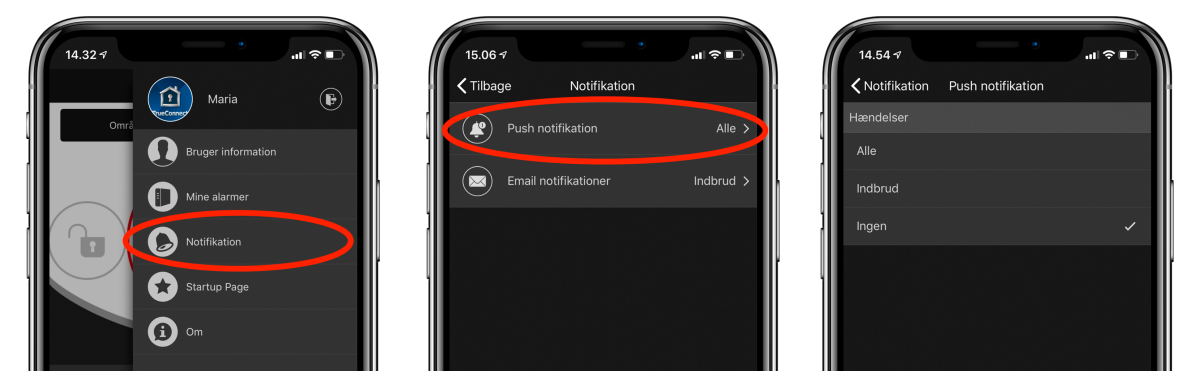

Du kan også indstille e-mail notifikationer for de forskellige brugere herigennem.

## 4.2 E-mail notifikationer

TrueConnect er som standard indstillet til at du modtager e-mails på alle notifikationer.

Mange vælger at slå de fleste e-mail notifikationer fra og kun modtage e-mail notifikationer ved indbrud (Hvis du har fotosensor, kommer billeder med på e-mail).

Du kan ændre e-mail indstillingerne på samme måde som push notifikationerne (se afsnit 4.1).

### 4.3 SMS besked

- Ønskes SMS-beskeder kræver det et simkort til alarmen
- Læs mere i afsnit 5.3

## 5. Indstillinger

I denne menu går vi igennem de forskellige tekniske termer, som du møder i denne menu.

### 5.1 Indkodning af enheder

Når du går ind i menuen "Indstillinger" i venstre side med installatørkoden 7982, så får du forskellige muligheder i øverste højre side.

| Indstillinger |      |        |            |
|---------------|------|--------|------------|
| Enhed         | Fejl | Status | < + <> C 亩 |

Hvis du trykker på + symbolet her oppe, så begynder alarmen at søge efter nye enheder. Du vil blive mødt af et vindue, som automatisk viser dig nye enheder, som sender et test-signal.

| Inc<br>Ent | dstillinger  |      |        |  |
|------------|--------------|------|--------|--|
|            | Enhed        | Fejl | Status |  |
|            |              |      |        |  |
|            |              |      |        |  |
|            | Tilføj enhed | ок   | ×      |  |
|            |              |      |        |  |

Det er forskelligt fra enhed til enhed, hvordan test-signalet fra enheden sendes.

#### Manualer over TrueGuard enheder

Du kan læse meget mere om, hvordan de forskellige enheder sender test-signaler i deres enhedsmanualer på www.support.trueguard.dk

Efter endt sammenparring af enheder, kan de navngives og konfigureres. Dette gøres ved at trykke på de tre prikker ude til højre for den ønskede enhed.

I denne menu kan du tage stilling til følgende ting:

| Dørkontakt |                     |
|------------|---------------------|
| Område     | 24 Timer            |
| 01         | Indbrudsalarm       |
| Zone       | Frakobling          |
| 01         | Dørklokke           |
| Navn       | Fuldsikring         |
| Fordør     | Start indgangstid 1 |

| Område:      | Hvilket af alarmens områder skal enheden være tilkoblet.                          |
|--------------|-----------------------------------------------------------------------------------|
| 24 Timer:    | Hvis enheden skal alarmere uden undtagelse af alarmen tilstand.                   |
| Zone:        | Den numeriske rækkefølge enhederne står i.                                        |
| Frakobling:  | Hvordan skal enheden reagere, når alarmen er frakoblet (eks. Dørklokke-lyd)       |
| Navn:        | Hvad ønsker du enheden kaldt (eks. Fordør)                                        |
| Fuldsikring: | Hvordan skal enheden reagere, når alarmen er tilkoblet (eks. Start indgangstid 1) |

|         | Bypass        |          | Deltilkobling 1 |          |
|---------|---------------|----------|-----------------|----------|
|         | OFF           | <b>+</b> | Ingen respons   | ÷        |
|         | Rapport       |          | Deltilkobling 2 |          |
|         | ON            | +        | Ingen respons   | ÷        |
|         | Teknisk alarm |          | Deltilkobling 3 |          |
|         | Normal Close  | <b>•</b> | Ingen respons   | ÷        |
|         |               |          | Start scenarie  |          |
|         |               |          | Ingen respons   | <b>+</b> |
|         |               |          | Ved gendannelse |          |
|         |               |          | Ingen respons   | <b>+</b> |
|         |               |          | Exit            |          |
|         |               |          | Ingen respons   |          |
|         |               |          |                 |          |
| Tilbage |               |          |                 | Gem      |

Bypass:Sættes til "ON", hvis enheden skal deaktiveres (udkobles / slukkes for)Deltilkobling:Hvordan skal enheden reagere, når alarmen er deltilkoblet (eks. Ingen respons)Rapport:Må enheden vise sin status i alarmen (f.eks. åben / lukket dør)Teknisk alarm:Enheden laver den valgte type alarm, når den måler bevægelse.Start Scenarie:Her vælges et scenarie der skal startes, når enheden måler bevægelseVed gendannelse:Vælg et scenarie der skal startes, når enheden måler endt bevægelseExit,Ingen respons:Dette skal vælges, hvis det er acceptabelt med bevægelse i<br/>udgangstiden

## 5.2 Kontrolpanel

I dette menupunkt indstilles TrueGuard alarmen med blandt andet brugerkoder, ind- og udgangstider. I menupunktet findes i alt 5 faneblade.

| Indstilling<br>Kontrolpanel | ger          |      |          |               |  |
|-----------------------------|--------------|------|----------|---------------|--|
| Sikkerhed                   | Kontrolpanel | Kode | Panel Ur | Factory Reset |  |

#### 5.2.1 Sikkerhed

I dette faneblad findes følgende indstillinger :

Bemærk at dit TrueGuard alarmpanel ikke nødvendigvis har alle indstillinger - dette er afhængigt af alarmpanel-type.

Sidste dør: Når man tilkobler alarmen, vil alarmen først endelig blive tilkoblet når en 'Indgangsdør' åbnes og lukkes igen. Dvs. man har tid til at tage tøj på. Standard er denne funktion ikke slået til (OFF).

#### Sabotage alarm :

**Fuldsikring** : Hvis en enhed går i sabotage vil alarmen starte, men kun hvis alarmen er slået til / Fuldsikring. (Standard).

**Altid** : Hvis en enhed går i sabotage vil alarmen starte, uanset om alarmen er tilkoblet eller ej.

#### Supervision timer :

4, 5, 6, 8, 12, 24 Timer eller Deaktiveret (Standard). Time interval hvor alarmpanelet forespørger enheder om de er til stede - En unødvendig funktion, da TrueGuard alarmerne kører med 2-vejs kommunikationen - intelligent kommunikation.

#### Cross Zone Timer : Benyttes ikke

Dørklokke : Lydniveau på dørklokkelyden i alarmpanelet

#### Advarsels bib:

Lydniveau på advarselslydene i alarmpanelet ved fejl i systemet.

#### Tilkobling ved fejl :

Hvordan alarmen skal håndtere det, hvis der er fejl eller åbne dørkontakter, når alarmen tilkobles.

**Bekræft** : Alarmen vil først informere dig om fejl i systemet og derfor først endelig tilkoble når alarmen, når koden tastes 2. gang .

**Direkte tilkobling :** Alarmen vil tilkoble og informerer dig om, at den er tilkoblet med fejl

#### Supervision check:

Mulighed for at tilvælge Supervision, som dog ikke er nødvendig.

**Sirene tid**: Du vælger hvor lang tid sirenerne skal larme efter endt hændelse (Standard 3 min) **Brand verifikations timer :** Benyttes ikke

Bekræft lyd: Her vælger du, hvor høj lyd du ønsker, når alarmen tilkobles.

#### Ind/ud - kun slut med bib:

Hvis du vælger et tidsinterval her, så er der KUN indgangs- og udgangslyd på, i de valgte / sidste sekunder af perioden. (standard ingen lyd)

#### Ét minut mute:

Du kan sætte flueben her, hvis du ønsker alarmen skal være lydløs det næste minut (kan bruges under reaktionstest, hvor sirenen ikke skal genere naboerne)

#### Deaktiver al sirene inkl. ved alarm :

Benyttes når systemet testes - alle sirener inkl. den i alarmpanelet deaktiveres. (HUSK AT FJERNE FLUEBEN EFTER TEST!)

**Stille tid**: Hvis du aktiverer denne funktion, så er alarmen lydløs i den valgte tidsperiode.

| Fuldsikret   |           |   |               |           |   |
|--------------|-----------|---|---------------|-----------|---|
| Indgangstid  | Deaktiver | T | Indgangstid 2 | Deaktiver | • |
| Udgangstid   | Deaktiver | T | Indgangslyd   | Lav       | • |
| Udgangslyd   | Lav       | ¥ |               |           |   |
|              |           |   |               |           |   |
| Deltilkoblet |           |   |               |           |   |
| Indgangstid  | Deaktiver | • | Indgangstid 2 | Deaktiver | • |
| Udgangstid   | Deaktiver | T | Indgangslyd   | Lav       | • |
| Udgangslyd   | Lav       | • |               |           |   |
|              |           |   |               |           |   |

#### Fuldsikret:

Du kan vælge indgangs- og udgangstider, samt indgangs- og udgangslyde, som skal være gældende, når alarmen er / bliver fuldsikret.

#### Deltilkoblet:

Du kan vælge indgangs- og udgangstider, samt indgangs- og udgangslyde, som skal være gældende, når alarmen er / bliver deltilkoblet.

Bemærk : Hvis dit TrueGuard alarmpanel understøtter flere områder kan du indstille ovenstående for hvert område - blot ved at vælg område.

Ændringer der er foretaget i menuen "indstillinger", bliver først aktiveret når du trykker "Gem".

#### 5.2.2 Kontrolpanel

Bemærk at dit TrueGuard alarmpanel ikke nødvendigvis har alle indstillinger - der er afhængig af alarmpanel-type.

#### Panel indstillinger

**230 V Fejl:** Hvor længe skal alarmpanelet køre på backupbatteri, inden der rapporteres 230 V fejl. Standard er 5 min.

Wakeup ved normal batteri: Benyttes ikke

#### Jammer detektion:

Alarmpanelet kan rapportere, hvis alarmpanelet bliver jammet. Hvor længe skal der være radiostøj (jamming) inden der rapporteres. Bemærk at udrykningskøretøjer kan lave meget radiostøj.

#### Auto Check-in offset period:

Benyttes hvis alarmen er koblet op mod kontrolcentral. Offset/Forskydning af auto check in. Dvs. hvis sat til 2 timer vil første auto check in start om 2 timer og herefter efter 'Interval'-indstillinger –antal timer (Periodisk test i hændelser).

#### Udendørs kamera i sort/hvid:

Om billeder taget med udendørs kameraer skal være sort/hvid eller farve.

#### Bypass netværk:

Hvis netværkskabel ikke er forbundet i alarmpanelet skal Bypass netværk sættes til On, så du ikke modtaget fejlbeskeder på dette.

#### Taste tone:

Tastetone på touchpanel (hvis panel er med touchpanel)

#### Deaktivere 230 V Fejl:

Hvor længe skal alarmen modtage 230V igen, for at "melde 230V OK"

#### Auto check-in interval:

Hvis alarmpanelet er koblet op mod en kontrolcentral - hvor ofte skal alarmpanelet melde tilbage til kontrolcentralen (står også som "Periodisk test" i hændelser).

#### PIR kamera opløsning:

Hvor mange billeder og hvilken opløsning billederne skal være i. Standard 3 billeder af 640 x 480.

#### Tvangs tilkobling system:

Må alarmen gennemtvinge en tilkobling af alarmen, hvis der er fejl.

Prompt volume: Lydniveau ved lydkommandoer.

#### Sirene opsætning

#### Sirene sabotage:

Denne vil altid vise "OFF" her i menuen, men sabotageovervågningen bliver automatisk genoptaget efter 15 minutter. (Bruges ved batteriskift på sirenen)

#### Panel info.

#### Panel navn:

Vælg det navn, som skal skrives i push-beskederne, så du kan kende forskel på, hvilket alarmpanel der sender dem ud (Eks.: Hjem, sommerhus, kontor etc.) Du vil også kunne se info om IP-adresser, firmware og med mere her.

#### GSM

Hvis der er GSM modul i, så kan du selv vælge om den skal bruge dette i menuen SIM Kort.

Du kan ligeledes sætte APN, Brugernavn og password, hvis du ønsker at bruge mobildata.

#### 5.2.3 Kode

Her indstilles koder til opsætning, brugere mm. **Kode** 

Master kode 1 : Ændringer af "bløde indstillinger" i område 1, standard 1111
Master kode 2 : Ændringer af "bløde indstillinger" i område 2, standard 2222
Installatør : Installatør kode (for at komme i denne menu du er i) standard 7982

#### Overfalds kode :

Sladre kode. Hvis alarmen frakobles med denne kode, vil alarmen samtidig rapportere om at denne overfalds kode er brugt. Det er tiltænkt hvis man bliver truet til at frakoble.

#### Vagt kode :

Den kode som vagten / vægteren kan benytte til frakobling af alarmen (Kan kun bruges, hvis der er gået en alarmhændelse.

#### Midlertidig kode :

Denne kode kan kun benyttes én gang til frakobling og til én tilkobling.

#### Brugerkode

Her kan du oprette og slette brugerkoder til hvert område.

Ved at trykke på + i højre side oprettes en ny bruger.

Indtast et brugernavn - dette navn vil blive skrevet i hændelsesloggen samt ved rapporteringer. Indtaste en 4-cifret kode.

Rapport-feltet afgør om det skal registreres i menuen "hændelser", når brugeren har brugt sin kode. Hvis du har valgt "Alle hændelser" i push notifikationerne, så får du også besked her.

#### Bemærk

Brugerkoderne bliver automatisk synkroniseret ud i APPen og eksterne tastatur. Benyttes briktastatur skal brikker kodes sammen med en af brugerkoderne. OBS: Du kan ikke bruge én kode flere steder.

#### 5.2.4 Panel ur

#### Panel Ur

Du kan skifte tidszonen, hvis alarmen ikke skal bruges i Danmark (GMT +1) Du vælger også selv om du ønsker 12- eller 24-timers ur, samt om alarmen selv skal opdatere uret hjf. en tidsserver (f.eks. google's tidsserver)

#### 5.2.5 Nulstilling

Hvis du ønsker at fabriks nulstille alarmen, så du kan starte HELT forfra, kan dette gøres her. Du kan dog vælge at beholde netværksindstillinger (IP-adresse og sådan) og / eller de enheder, som er kodet ind i alarmen.

#### 5.3 Rapport

Her opsættes alarmen til, hvem der skal have rapporter og hvornår:

| Rap                        | porter                                                                                         |                                                                                                    |                                                                                    |                                                    |                     | + |
|----------------------------|------------------------------------------------------------------------------------------------|----------------------------------------------------------------------------------------------------|------------------------------------------------------------------------------------|----------------------------------------------------|---------------------|---|
| Uf                         | RL 1 ip://9000                                                                                 | 1125@www.trueconnect.d                                                                                                 | k:8765/CID                                                                         | ruppe 1                                            | Alle hændelser      | ÷ |
|                            |                                                                                                |                                                                                                    |                                                                                    |                                                    |                     |   |
| N                          | ote:                                                                                           |                                                                                                    |                                                                                    |                                                    |                     |   |
| N<br>1.                    | ote:<br>Report via IP (E                                                                       | thernet or GPRS) in CIE                                                                                                | o format, ex: ip://ACC                                                             | CT@server:port/Cl                                  | ID                  |   |
| N<br>1.<br>2.              | ote:<br>Report via IP (E<br>Report via IP (E                                                   | thernet or GPRS) in CIE<br>thernet or GPRS) in SIA                                                                     | ) format, ex: ip://AC(<br>\ format, ex: ip://AC(                                   | CT@server:port/Cl<br>CT@server:port/Sl             | ID<br>A             |   |
| N<br>1.<br>2.<br>3.        | ote:<br>Report via IP (E<br>Report via IP (E<br>Report via RS2:                                | thernet or GPRS) in CIE<br>thernet or GPRS) in SIA<br>32/UHF, ex: rs232://000                                          | 0 format, ex: ip://AC0<br>\ format, ex: ip://AC0<br>0@UHF                          | CT@server:port/Cl<br>CT@server:port/Sl             | ID<br>A             |   |
| No<br>1.<br>2.<br>3.<br>4. | ote:<br>Report via IP (E<br>Report via IP (E<br>Report via RS23<br>Report via E-ma             | thernet or GPRS) in CIE<br>thernet or GPRS) in SIA<br>32/UHF, ex: rs232://000<br>ail, ex: mailto: user@exa             | D format, ex: ip://AC0<br>\ format, ex: ip://AC0<br>0@UHF<br>ample.com             | CT@server:port/Cl<br>CT@server:port/Sl             | ID<br>A             |   |
| N<br>1.<br>2.<br>3.<br>4.  | ote:<br>Report via IP (E<br>Report via IP (E<br>Report via RS23<br>Report via E-ma<br>Gruppe 1 | thernet or GPRS) in CIE<br>thernet or GPRS) in SIA<br>32/UHF, ex: rs232://000<br>ail, ex: mailto: user@exa<br>Gruppe 2 | 0 format, ex: ip://AC(<br>\ format, ex: ip://AC(<br>0@UHF<br>ample.com<br>Gruppe 3 | CT@server:port/Cl<br>CT@server:port/Sl<br>Gruppe 4 | ID<br>A<br>Gruppe 5 |   |

I linjen "URL 1" (som ikke kan ændres) vises forbindelsen til TrueConnect serveren.

Hvis du ønsker SMS-beskeder (kræver dog simkort i alarmen) skal du gøre følgende:

Tryk på + symbolet i højre side.

Endnu en URL-linje kommer frem på listen. På denne linje kan du skrive "sms://telefonnr/TEXT", hvor telefonnr er det 8-cifrede nummer, som skal have en sms. På denne linje skal du også vælge Gruppe.

Alarmen gør tingene i rækkefølgen (først URL 1, så 2 og så fremdeles).

Når én gruppe er lykkedes (f.eks. Gruppe 1), så går alarmen videre til udførelse af næste Gruppe (f.eks. Gruppe 2).

Du kan derfor opsætte alarmen til at kontakte dig pr. SMS altid eller hvis der ikke kan oprettes forbindelse til TrueConnect.

Til sidst skal du vælge, hvilke typer hændelser du ønsker sendt (Alle hændelser, Kun status eller Kun alarm)

På denne måde kan du sikre dig, at du bliver kontaktet når det ønskes.

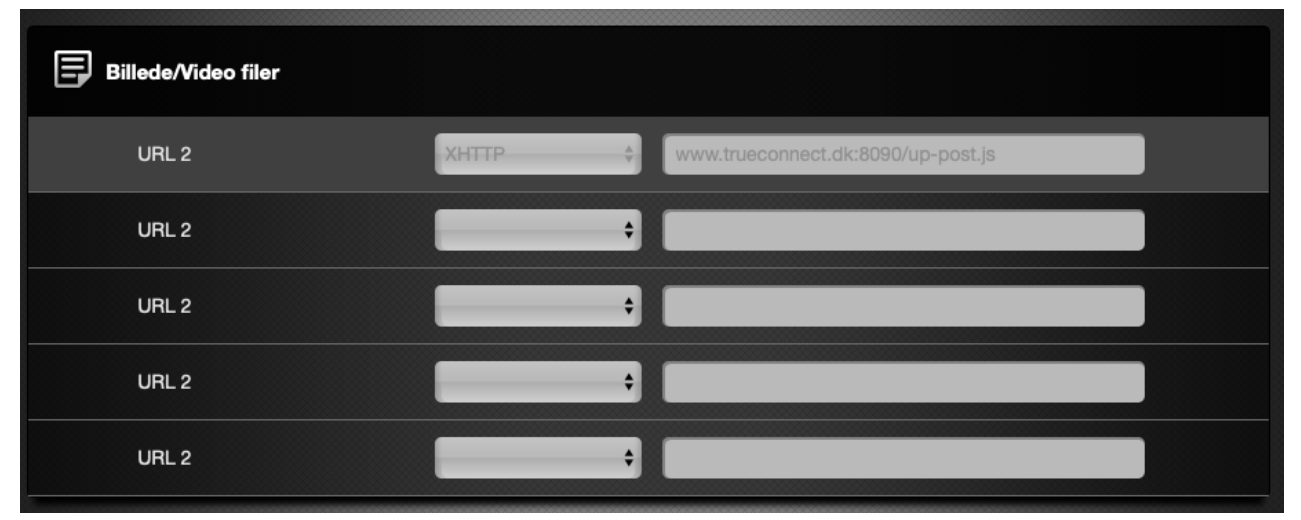

Længere nede på siden kan du vælge, hvem og hvordan billeder og videoer skal modtages. Der står allerede noget på øverste linje, som betyder at billeder og videoer kommer ind i hændelser på TrueConnect.

Du kan dog udfylde de underliggende linjer, hvis du ønsker MMS, mails eller FTP-upload, når der bliver taget et billede gennem alarmen.

## 7. Daglig brug :

## 7.1 Til-/frakobling (Systemtilstand)

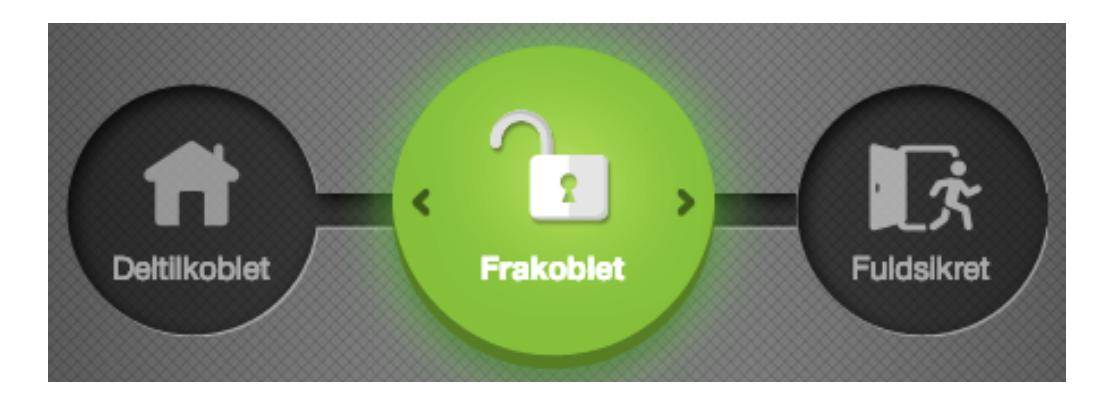

#### Frakoblet:

Bruges når man er hjemme og ikke ønsker nogle alarmer

#### Tilkoblet (Fuldsikring):

Bruges når man forlader husstanden og ønsker en fuldt aktiv alarm.

#### Deltilkoblet (Skalsikring):

Bruges ofte om aftenen eller natten, hvor alarmen er delvist tilkoblet.

Du kan opsætte alle enheders funktioner (hvornår de skal være aktive eller ej) i menuen indstillinger (Se afsnit 5.1)

Du kan i dagligdagen betjene din alarm på flere måder.

 TrueConnect (app) giver dig mulighed for at trykke på den ønskede funktion på forsiden:

| Lukket hængelås | - | Fuldsikring af alarmsystemet   |
|-----------------|---|--------------------------------|
| Åben hængelås   | - | Frakobling af alarmsystemet    |
| Huset           | - | Deltilkobling af alarmsystemet |
|                 |   |                                |

- En fjernbetjening, som kan hænge i nøgleringen, som giver adgang til fuld kontrol over alarmsystemet. Du kan selv vælge, hvilke funktioner de forskellige knapper på denne skal have.
- Tastatur betjeningen er ofte brugt, da du nemt og hurtigt kan verificere din adgang til alarmen. De findes i både udendørs- og indendørs udgaver, samt med briklæser.
- Der kan også tilvælges natknap, paniktryk, overfaldstryk eller lignende.

## 8. Opsætning af hjemmestyring

Du kan opsætte forskellige hjemmestyringsfunktioner på <u>www.trueconnect.dk</u> I menuen i venstre side, Styring, møder du forskellige undergrupper:

| Enhed:    |                                                                                                    |
|-----------|----------------------------------------------------------------------------------------------------|
| Rum:      | l denne menu ser du alle de hjemmestyrings-enheder, som er sammenkoblet med alarmen. Du kan også se værdier fra enheder, styre dem manuelt og lignende.                                                                                                    |
| Gruppo    | I denne menu kan du oprette de forskellige rum i huset, så de nemmere kan<br>styres. F.eks. kan du oprette "Stuen", hvor der sidder 4 styrbare pærer. Vi kan nu<br>sammensætte de 4 enheder i alarmen, så de alle er en del af rummet, som vi<br>kalder "Stuen" og tilføje et billede.                                                                                                    |
| Gruppe.   | I denne menu kan vi gruppere typer af hjemmestyringsenheder.<br>Altså så vi nemt kan styre alle pærer, termostater eller lign.                                                                                                    |
| Scenarie: |                                                                                                    |
|           | I denne menu kan du trykke på + knappen for at oprette nyt scenarie. Et scenarie<br>startes enten af enhederne, på fjernbetjeningerne eller igennem TrueConnect.<br>Et scenarie navngives, så det giver mening for dig. Du kan vælge et ikon, som<br>giver mening for funktionen. Så kan du vælge op til 5 forskellige udførelser som<br>gøres, når scenariet aktiveres.                                                                                                    |
| Regler:   |                                                                                                    |
|           | I denne menu kan du trykke på + knappen for at oprette en ny regel. Du vælger<br>selv, hvad der skal starte en regel (Kaldet "Trigger" i opsætningen). Du kan også<br>tilføje en eller flere betingelser for at reglen er gældende (f.eks. alarmens tilstand,<br>et tidsrum eller lign.). Til sidst vælger du, hvad der skal gøres, hvis både "Trigger"<br>og "Betingelse" er opfyldt (Kaldet "Udførsel" i opsætningen).<br>F.eks. "Trigger" = "Ved Tilstandsskift" i område 1 "Frakoblet" (altså alarmen bliver<br>frakoblet i område 1). "Betingelse" = Ingen (Altså der er ingen undtagelser).<br>Udførsel = "Enhedsstyring" i område 1 "Vælg ønskede produkt" "Tænd i (tid) 2 min<br>(altså tændes den valgte pære i 2 min)<br>Så når man frakobler alarmen, så tændes en pære i 2 min.<br>De regler man har oprettet kan tændes og slukkes via TrueConnect appen, når<br>man ikke er hjemme (Men kan kun oprettes via www.trueconnect.dk). |
|           |                                                                                                    |